## Инструкция по настройке доступа к почтовому серверу МИАЦ (на примере почтового клиента Outlook Express)

- 1. Запустите Outlook Express.
- 2. В меню Сервис выберите пункт Учетные записи.
- 3. В диалоговом окне Учетные записи нажмите кнопку Добавить и выберите пункт Почта.
- 4. На странице **Введите имя** введите полное имя (код ЛПУ) в поле **Отображаемое имя** (код ЛПУ ххххх, например для «ГБУЗ СО Безенчукская ЦРБ» 00202).
- 5. На странице Адрес электронной почты введите адрес электронной почты в поле Адрес электронной почты (например, для «ГБУЗ СО Безенчукская ЦРБ» 00202@mail.miac.samregion.ru)
- 6. На странице Серверы электронной почты в раскрывающемся меню Сервер входящих сообщений: *«mun»* выберите вариант РОРЗ.
- 7. В поле Сервер входящей почты (РОРЗ) введите имя сервера РОРЗmail.miac.samregion.ru.
- 8. В поле Сервер исходящей почты (SMTP) введите имя SMTP-сервераmail.miac.samregion.ru).
- 9. На странице Вход в почту Интернета введите имя учётной записи (например, для «ГБУЗ СО Безенчукская ЦРБ» - 00202 и пароль, полученный по сети VipNet). Если необходимо, чтобы Outlook Express запомнил пароль, установите флажок Запомнить пароль. Нажмите кнопку «Далее».
- 10. На странице Поздравляем! нажмите кнопку Готово.
- 11. На странице Учетные записи в Интернете выберите только что настроенную учетную запись и нажмите кнопку Свойства.
- 12. Чтобы открыть страницу Учетные записи в Интернете, в меню Сервис выберите пункт Учетные записи.
- 13. На странице Свойства учетной записи откройте вкладку Дополнительно и выполните следующие действия:
  - а. В разделе **Номера портов сервера** для параметра **Исходящая почта** (SMTP) указать: порт 587;
  - b. Для параметра Входящая почта (POP3) выберите пункт Подключаться через безопасное соединение (SSL) и установите порт 995 или 110.
  - с. В разделе доставка поставьте флажки на Оставлять копии сообщений на сервере и Удалять с сервера через, если вы хотите оставлять копии для кого- то еще (в случае если не вы один пользуетесь этим почтовым ящиком). Если нет, то не ставьте флажок. Если установлен параметр «оставлять на сервере», то укажите количество дней хранения на сервере, по истечении которых почта будет удалена.
  - d . Нажмите кнопку Применить.
- 14. На странице Свойства учетной записи откройте вкладку Серверы и в разделе сервер

исходящей почты отметьте «галочкой» «проверка подлинности пользователя», нажмите

активную кнопку «настройка» и настройте сервер исходящей почты «вход в систему» раздел «использовать для входа» и введите свою учетную запись и пароль, нажмите **ОК**.

## 15. Последовательно нажмите кнопки Применить и ОК.

## 16. На странице Учетные записи нажмите кнопку Закрыть.

Примечание: обязательно убрать галочку « использовать безопасную проверку пароля».